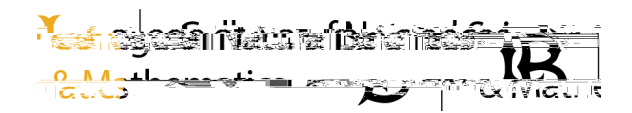

CNSM Academic Advising Center California State University, Long Beach www.csulb.edu/cnsm/

## FIND APPOINTMENTS FOR SUPPORT AND RESOURCES

### Log In

Log in using Single Sign-On <u>https://sso.csulb.edu</u>

Use your email and Beach password (same as used for MyCSULB/BeachBoard). Click on the BEACH CONNECT button.

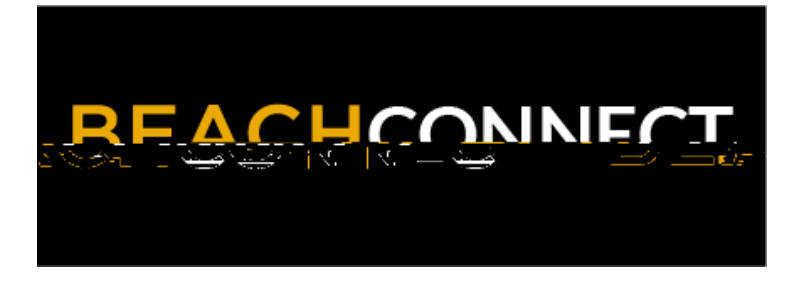

#### Get Assistance

On the far right side, click the **"Get Assistance"** Button to make an advising appointment.

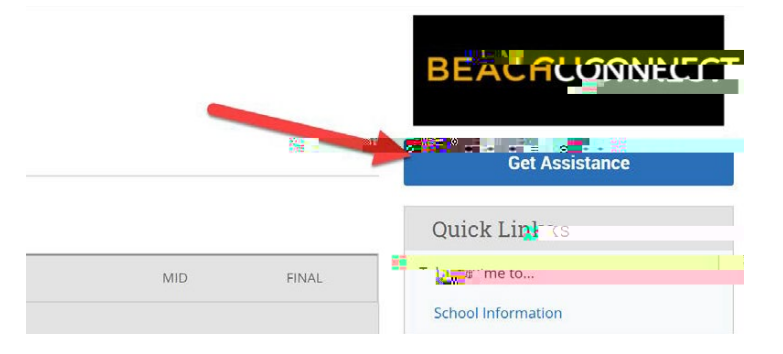

#### Choose Type

From the drop down menu choose "Academic Advising" forofdr Sedu

# Choose a Meeting Type

Scroll down and select how you want to meet. You can choose **In Person**, **Online**, **or Phone**.